## **Reporting Emails from the Outlook Desktop Application**

To submit a suspicious email to your security team:

1. Click the Submit Email button (red fish icon) from your Outlook ribbon. Depending on your view, you may need to open the email in a window by itself to have the icon visible.

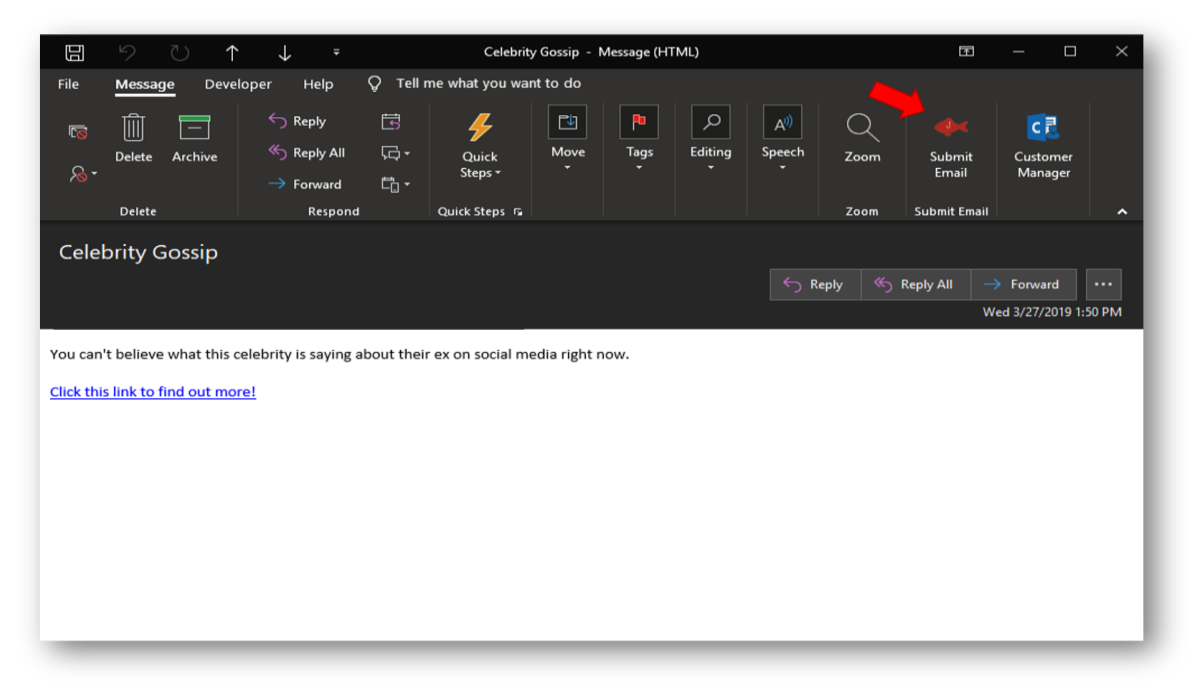

2. A dialogue box will appear within the body of the message confirming if this was or was not a phishing simulation email.

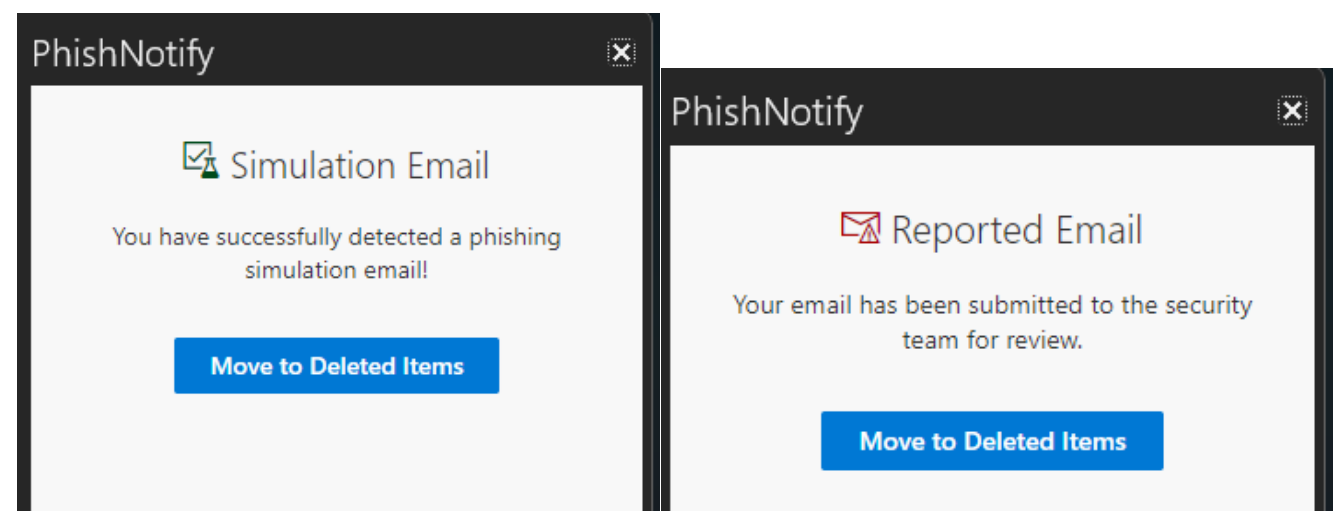

3. Click the blue "Move to Deleted items button" to confirm the submission of the email.

Your email has now been successfully submitted for review.

## **Reporting Emails in Outlook Web Application (OWA)**

To submit a suspicious email to your security team:

1. Click the three dots to the right of the forward button. Depending on your view, you may need to open the email in a window by itself to have the icon visible.

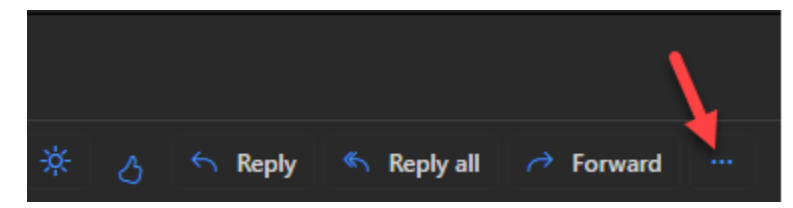

You should then see a red fish icon that says PhishNotify that you will click.

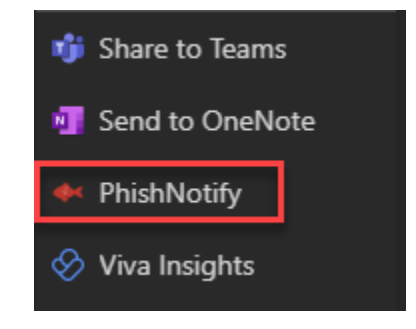

2. A dialogue box will appear within the body of the message confirming if this was or was not a phishing simulation email.

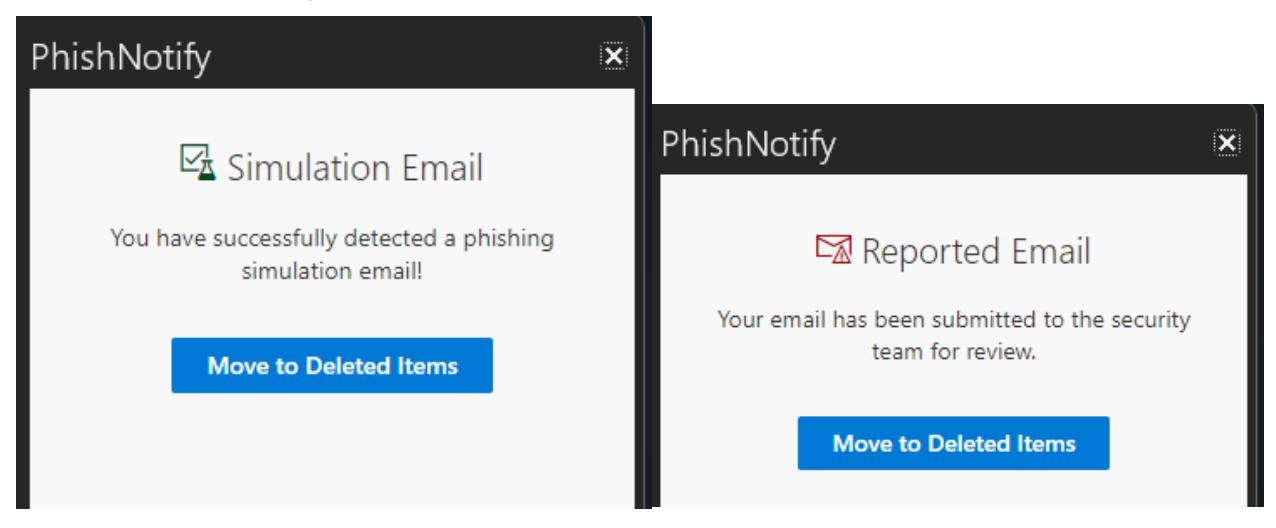

3. Click the blue "Move to Deleted items" button to confirm the submission of the email.

Your email has now been successfully submitted for review.